## IP PHONES INSTALLATION AND USE

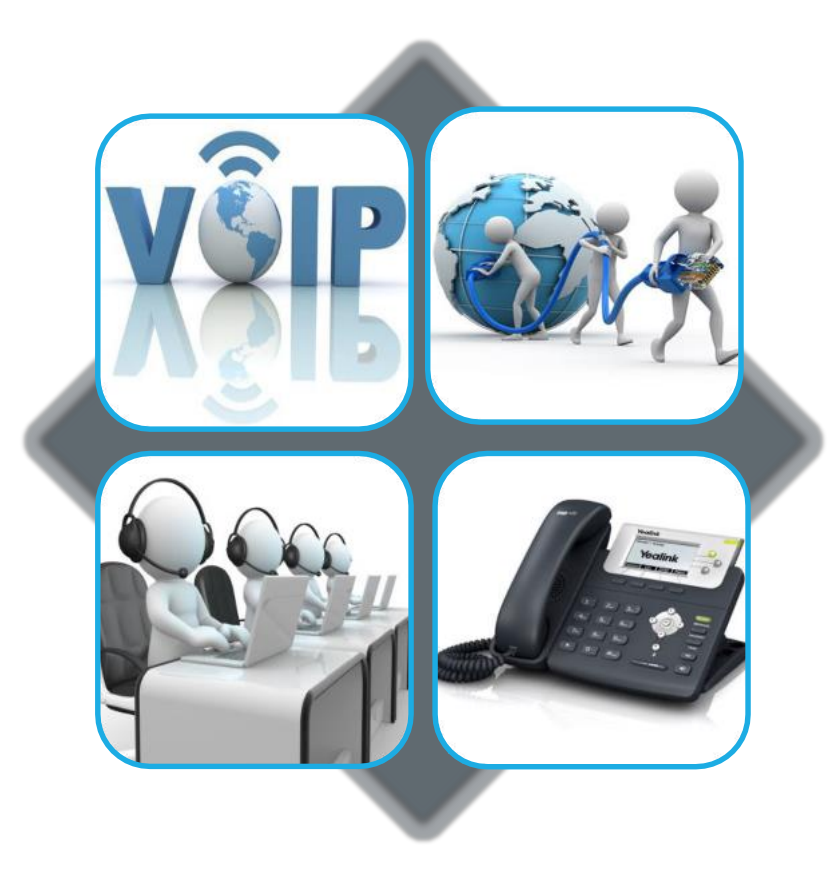

NetroVOIP - by Netropolitan Works

Office: +66 2 105-4262

Support@NetroVOIP.com

www.NetropolitanWorks.com

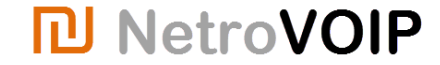

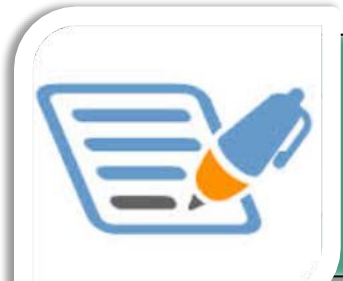

## **IP Phones, Installation and Use Instructions**

| Table of<br>Content | <ul> <li>Introduction</li> <li>General system set-up</li> <li>Assembling &amp; connecting the phone</li> <li>Calling</li> <li>Messages and voicemails</li> <li>Call transfer</li> <li>Call forward</li> <li>Conference call 1 (3 People Max)</li> <li>Conference call 2 (Multi-users)</li> <li>Other features</li> </ul> |
|---------------------|----------------------------------------------------------------------------------------------------|
|                     |                                                                                                    |

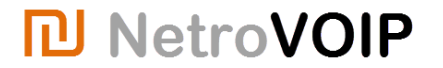

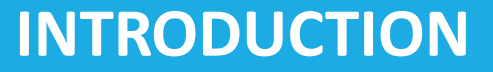

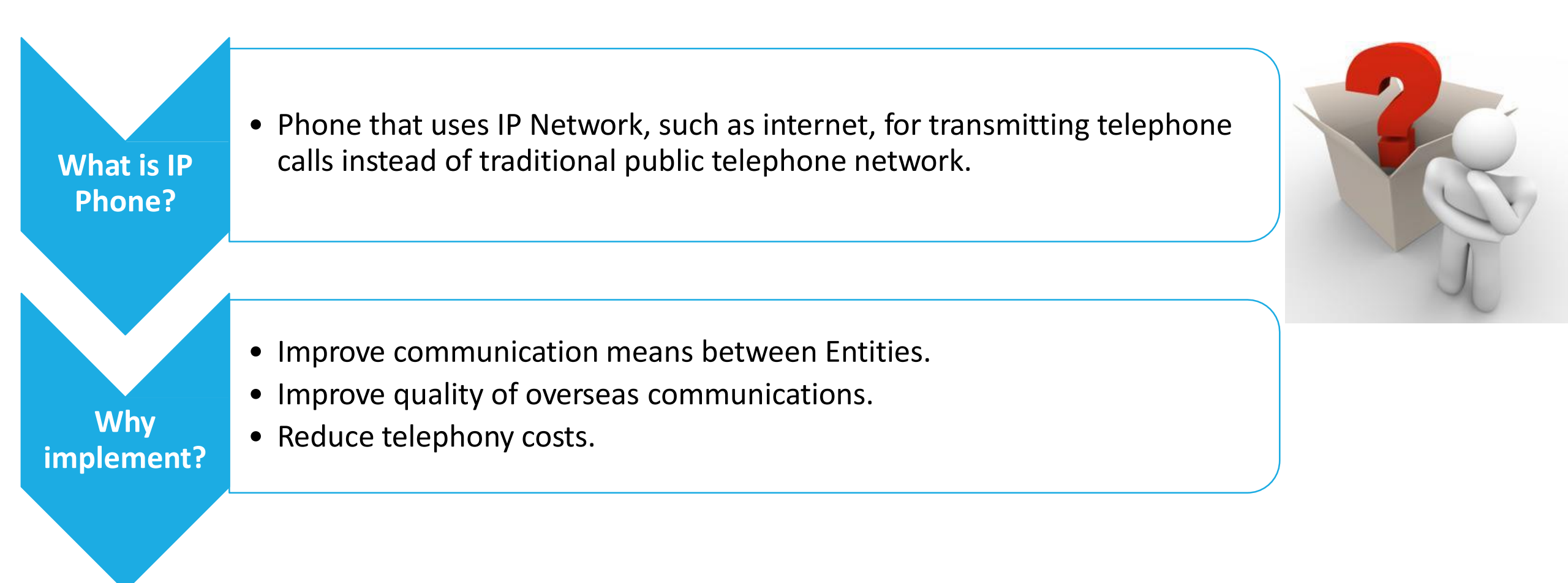

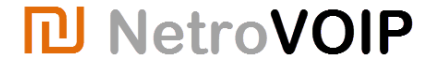

# General System Set-up

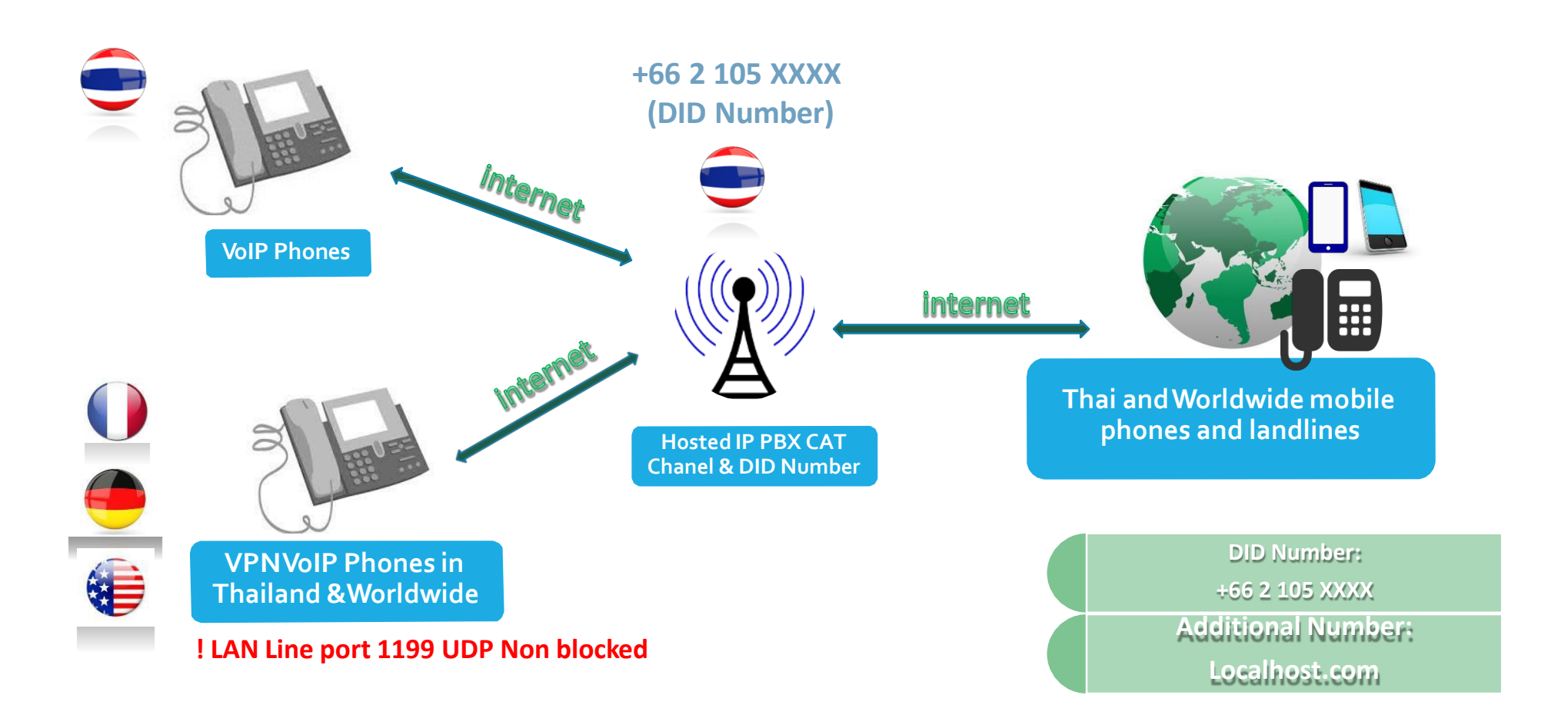

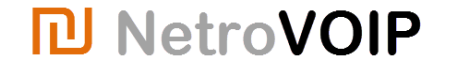

## Assembling the phone

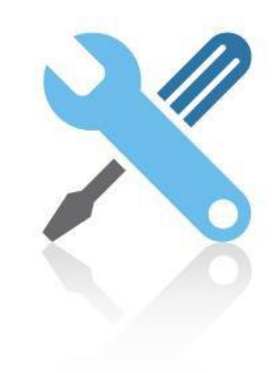

The following items are included in your package.

#### What's Included

- IP Phone
- Handset/ Cord
- Ethernet Cable
- Stand
- Quick Installation Guide & Quick Reference Guide
- Power Adaptor (Optional)

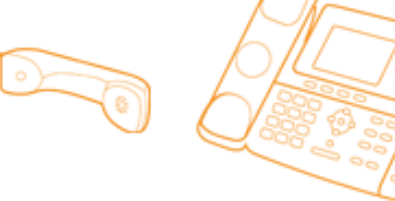

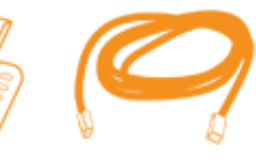

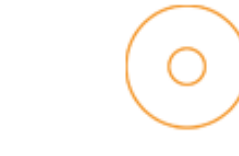

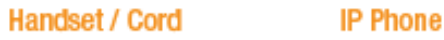

CATS Patch Cable Proc

e Product Documentation

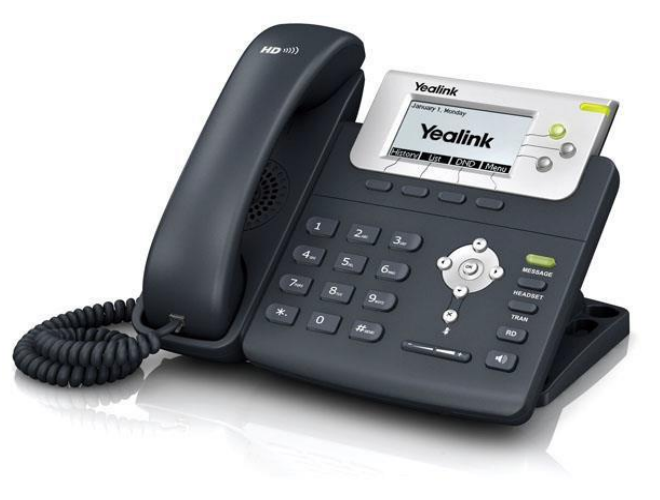

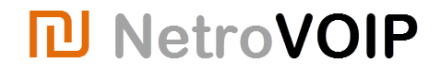

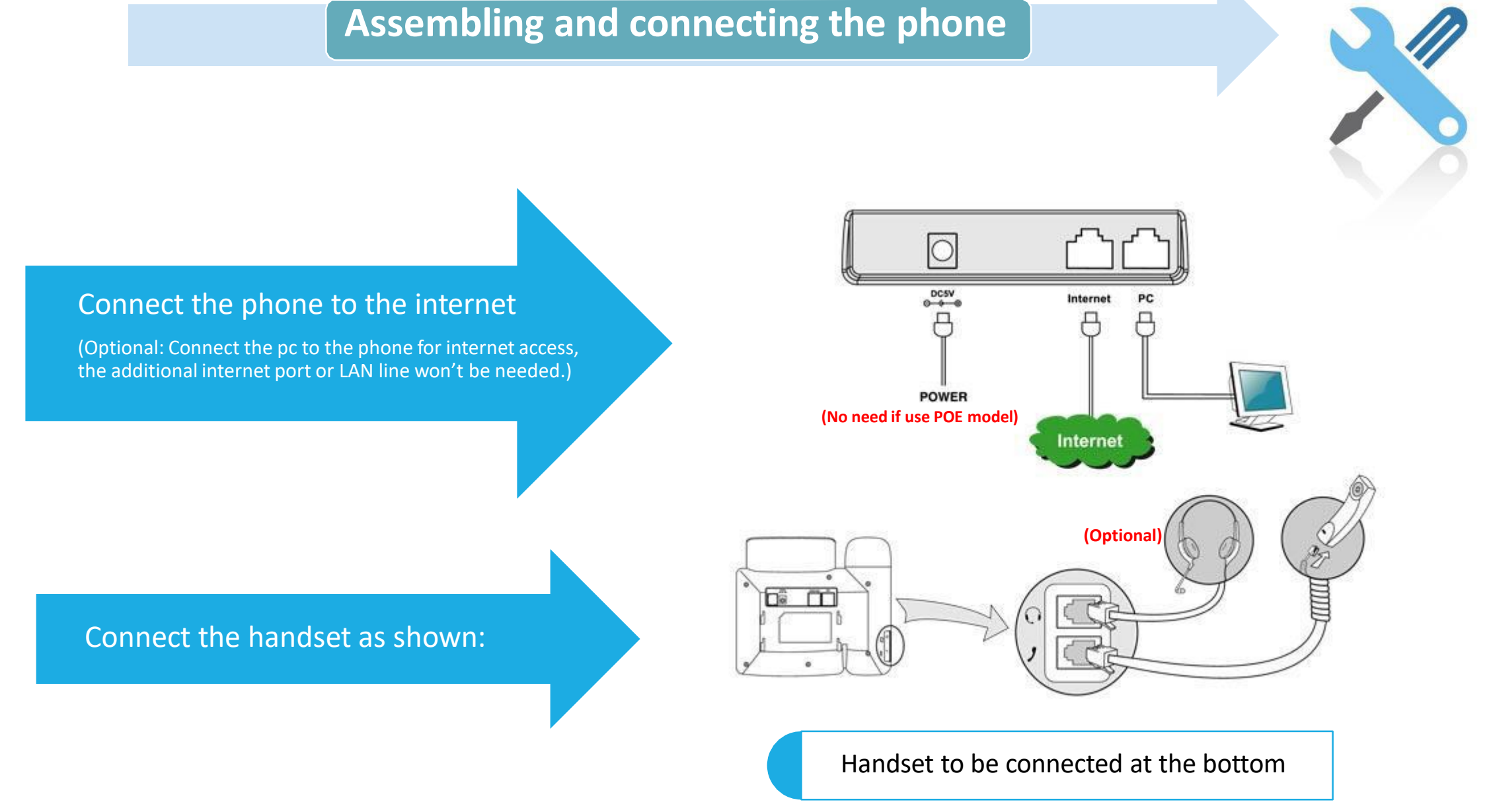

## NetroVOIP

## **Connecting the phone**

# Connect to power and wait for telephone initialization.

- IP Phone will be ready to use when the extension number appears - VPN Phone will be ready to use when:

- **1. Extension number appears.**
- 2. VPN sign appears.

## IP Phone is now ready to use!

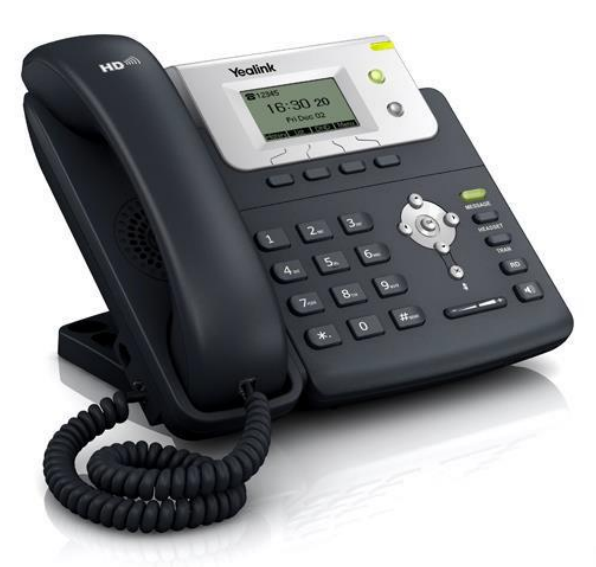

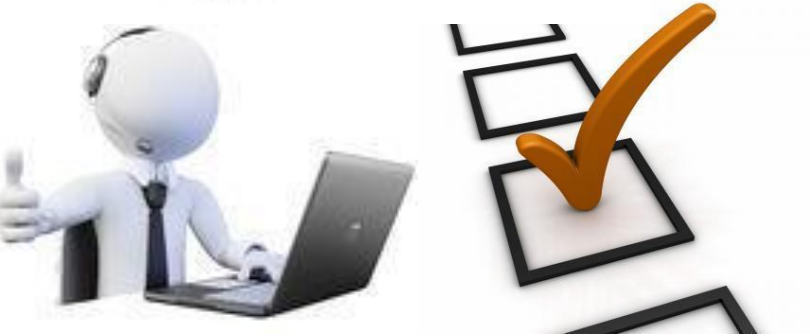

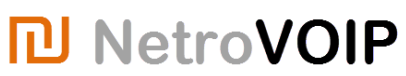

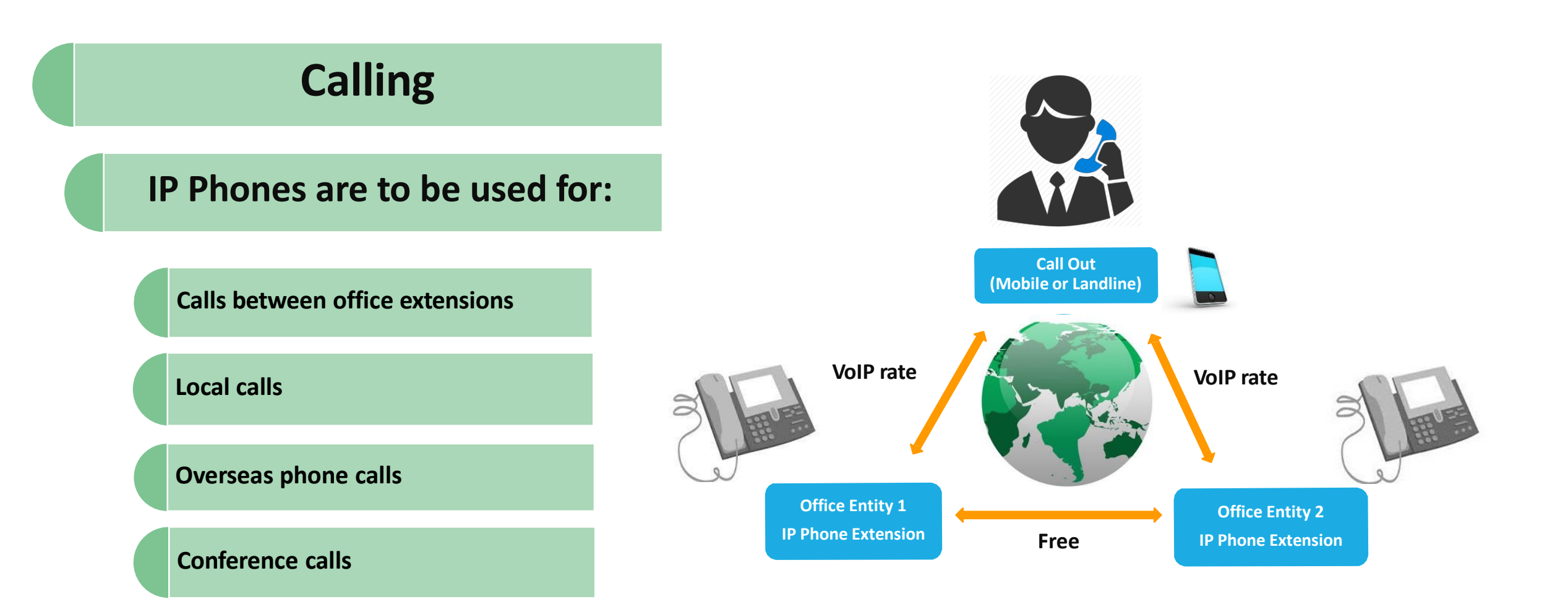

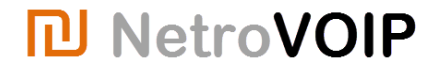

## Calling

## IP Phones – VPN

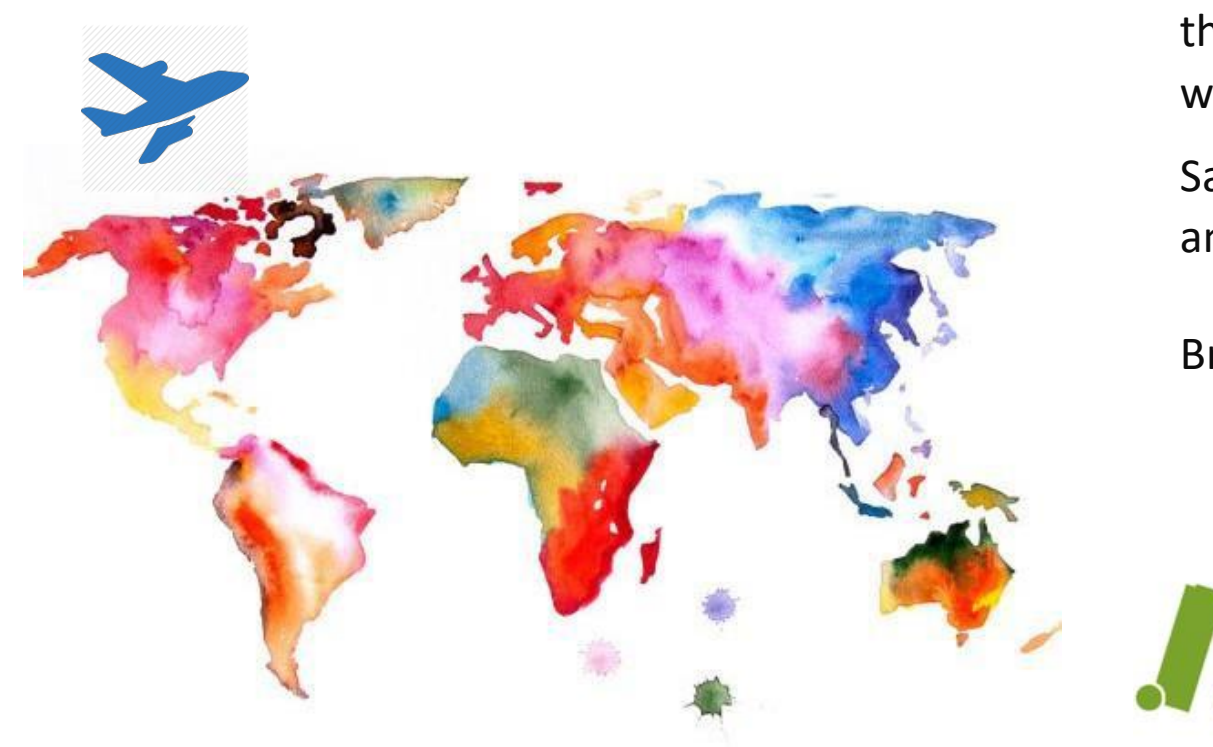

Your IP Phones are VPN phones, which means that they can be plugged in any internet LAN line in the world and will always work.

Same functionalities and same rates will apply anywhere.

Bring your IP Phone with you while traveling!

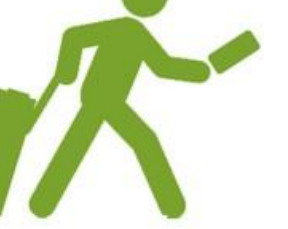

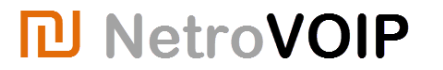

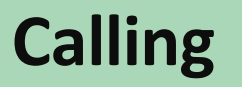

**Calling Between Extensions** 

Within offices, all IP Phones can be reached by pressing the extension number followed by #

For example: HR extension number is 111, press 111 then #

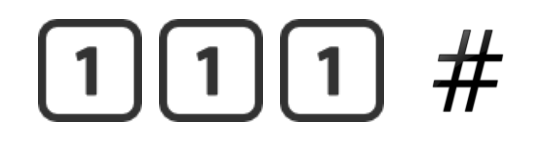

Calling Out – Thailand Landline or Mobile

Press 9 – Local code – Telephone number - #

# 9021111111#

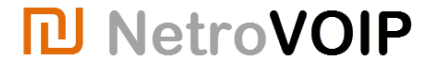

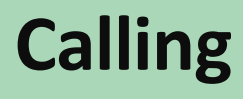

Calling Out - Overseas

9 – Country code – Telephone number – #

# 9331111111#

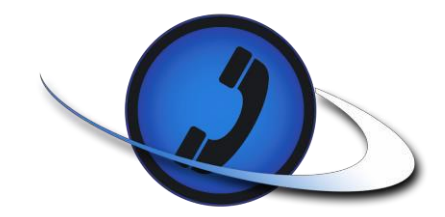

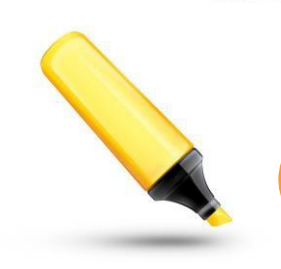

All outside calls must start with "9"

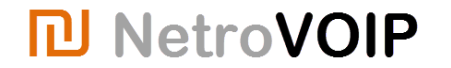

## **Calling from Outside to IP Phone**

## Number for Calling IP Phones

## +66 2 105-XXXX

- This number is DID phone number located in Thailand.
- This number is the main number and will be shown when calling.
- All calls will go through this number.
- When calling DID number, you'll be answered by Virtual Receptionist.

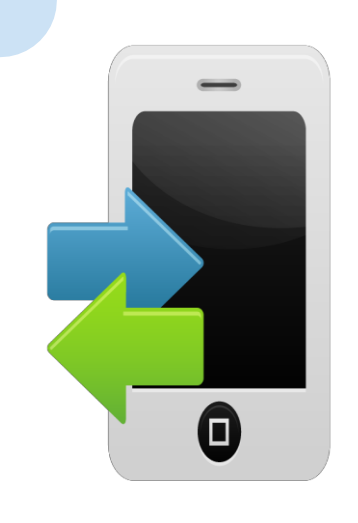

NetroVOIP

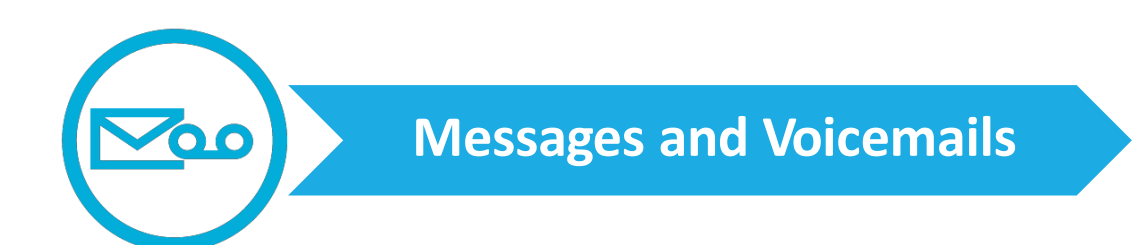

Messages left on your IP Phone extension number will automatically be sent to your e-mail address <u>name@yourdomain.com</u> and can be listened anywhere as e-mail attached under *wav* format.

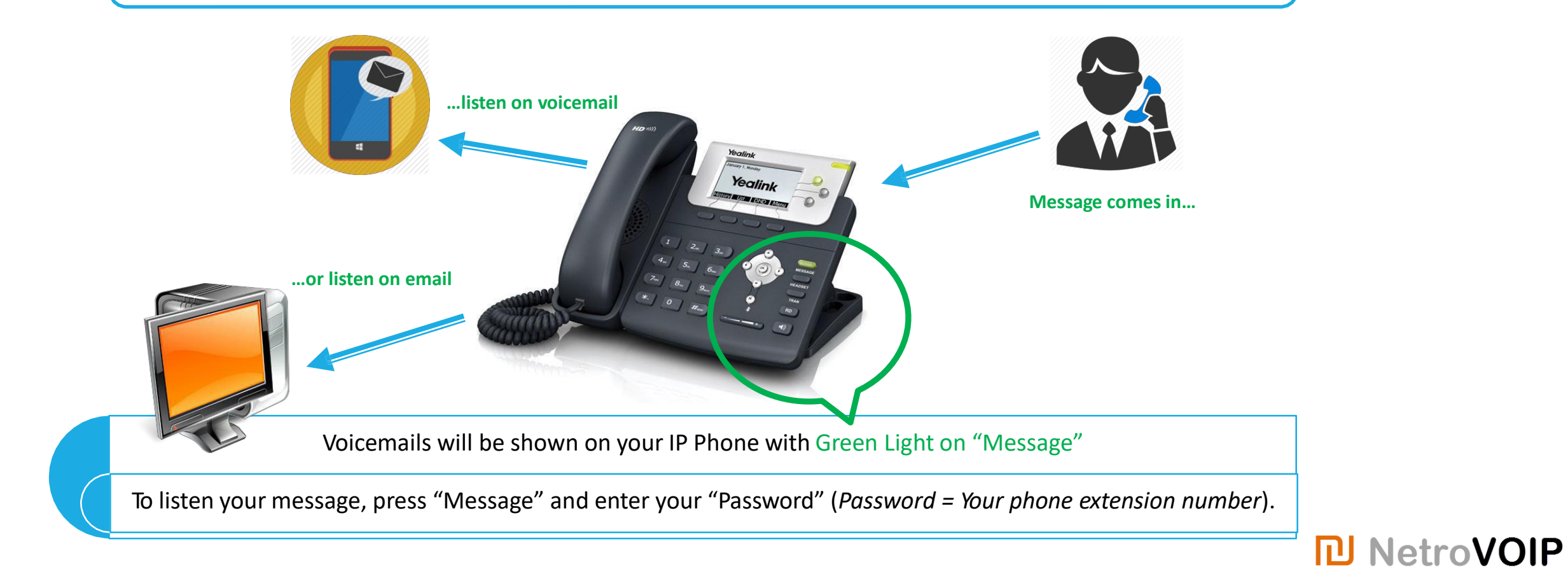

### **Call Transfer**

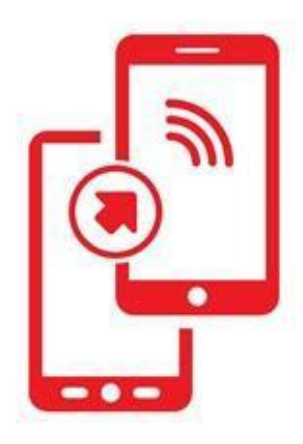

Call Transfer

Blind Transfer (transfer without knowing if someone will pick-up)

- 1. Press button during a call. The call is placed on hold
- 2. Enter the number you want to transfer to

3. Press TRAN

Attended transfer (Inform the receiver about the transfer)

- 1. Press button during a call. The call is placed on hold
- 2. Enter the number you want to transfer to, and then press **#SEND**
- 3. Inform the second party about the transfer and press  ${}^{\mathbb{C}}$

 $^{2}$  when ready.

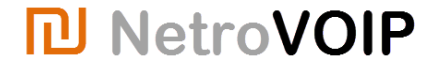

#### **Call Transfer**

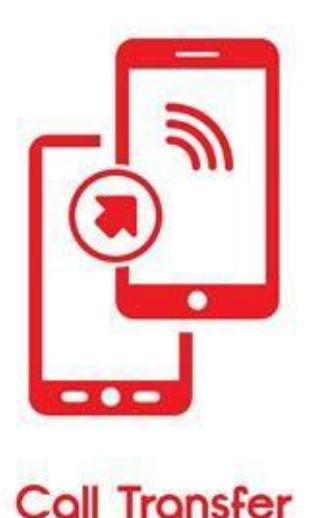

#### Call forward can be enabled following your requirements.

Calls received on IP Phones can be forwarded to the phone of your choice.

Different types of forward:

> Always forward -> All incoming calls are forwarded unconditionally

Busy forward -> Incoming calls are forwarded in the phone is busy

Journal Boite Vo Feature Follow M

RESTapi Paramèt

Décone:

> No Answer forward -> Incoming calls are forwarded if not answered after a period of time

To enable the forward, inform the support manager who will set-up this function for you on our PBX user Panel.

Open page <a href="http://yourcompanyname.netrovoip.com/ucp">http://yourcompanyname.netrovoip.com/ucp</a>

Your username is your extension

Your password is your extension (unless changed by you)

| Phone Features             |           |           | To forward your calls   |
|----------------------------|-----------|-----------|-------------------------|
| Call Walting               |           |           | check the box at the en |
| Do Not Disturb             |           |           | of UNCONDITIONAL a      |
| Call Screening:            | Disable   | ٠         | before your number      |
| Ringtimer:                 | Default • |           | 7                       |
| CallForward Ringtimer:     | Default * | 1         |                         |
| Call Forwarding            |           |           |                         |
| Unconditional: 90855573000 |           | Activer   |                         |
| Unavailable:               |           | Activer   |                         |
| Busyt                      |           | C Activer |                         |

**PBX User Panel on Internet** 

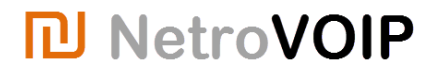

### **Conference call (3 people max)**

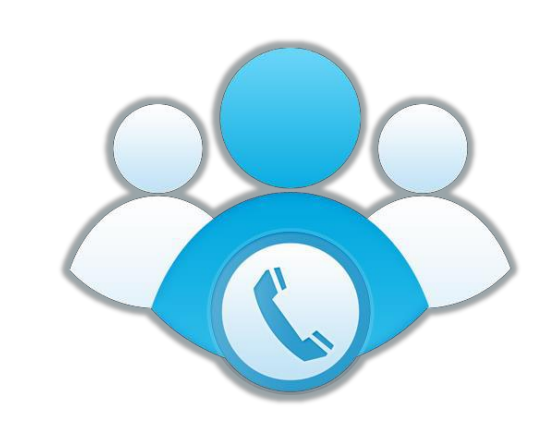

#### Inviting someone to join a conversation:

- 1. Call someone.
- 2. Press **CONF** during an active call. The call is placed on hold.
- 3. Enter the number of a third party, and press **#SEND**
- 4. Press **CONF** again when the third party is ready to join. All parties are now joined in the conference.
- 5. Press **Cancel** to disconnect all parties.

#### **Conference can be either with:**

- 1. To another extension Press extension number 1114
- 2. To someone in your contact directory Press **Dir**
- 3. To an outside phone Press **9**

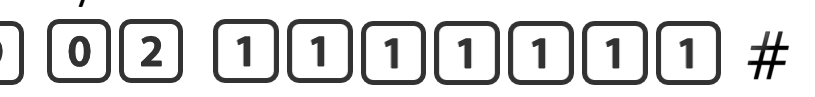

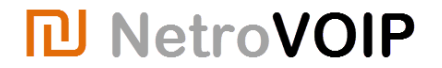

## Conference call (Multi-user)

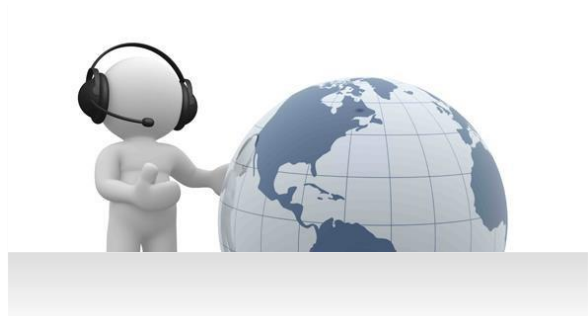

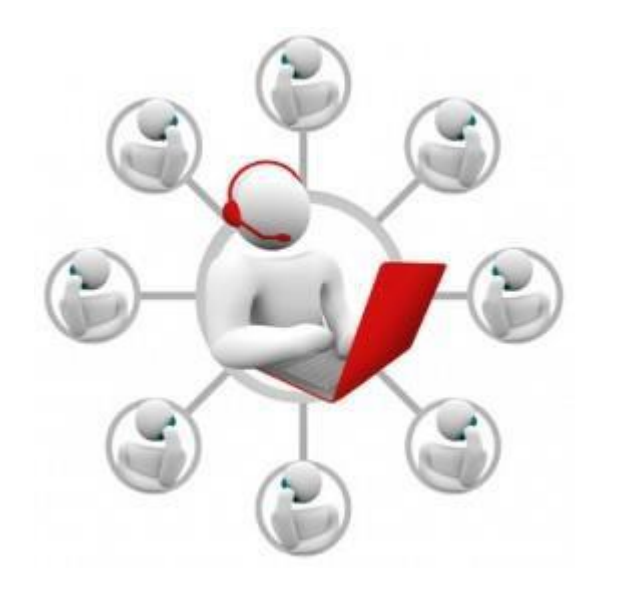

#### Each user who wants to join the conference should:

- 1. Press 711 #SEND
- You are asked to enter your conference PIN.
   Press 711 or other specific PIN\*
- 3. You are asked to record your name after the tone. Say your name and press **#SEND**
- 4. You are now in the conference.

(\*) You can choose your conference PIN Number and create a new one. Make sure conference attendees know it before starting the conference.

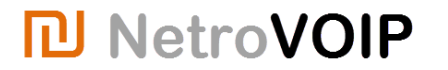

#### **Other Features**

#### Additional Features

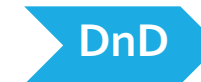

**Do not Disturb** – No incoming calls will be received – Make sure this feature is always off while you are available

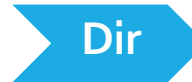

**Directory** – Make your personal phone directory and record your frequent numbers

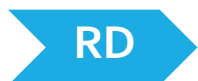

Redial – Get fast access to your calls history and redial latest number

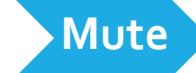

To mute the microphone during a call – press again to un-mute

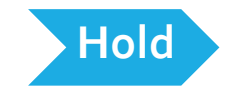

To place call on hold – to resume the call, press "Resume"

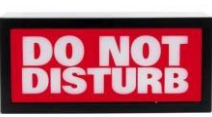

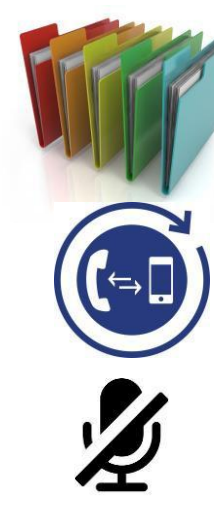

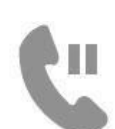

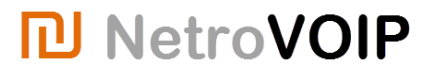

### **Frequently Asked Questions**

1. The phone does not work, nothing shows on the phone's screen.

- Make sure the internet LAN is being connected to the internet port

2. Cannot call out either local or abroad.

- Make sure that number 9 is being pressed then local/country code + number and to complete the call by pressing #

3. Receive a voicemail even though there's no call coming in.

- Make sure that the DND feature is disable, otherwise the voicemail will go directly to mailbox.

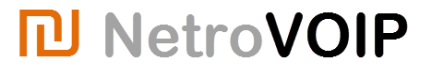

#### If your phone is not working

follow the below <u>5 steps before asking for customer support</u>:

1. Check Power Cable – Try Plugging Out and In – Wait for 2 Minutes

2. Check LAN Cable – Try Plugging Out and In – Wait for 2 Minutes

3. Check Handset/ Headset If Plugged In To The Right Port

4. Check LAN Port If Plugged In To The Right Port

5. Check DND Feature if disable

If all the steps above were followed but still the phone does not work Please

Contact NetroVOIP Customer Support 02 105 4262 or Support@NetroVOIP.com

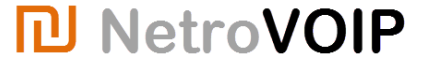